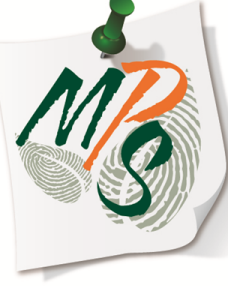

# UNIVERSITY OF MIAMI MANAGED PRINT SERVICES MAKING SMARTER IMPRESSIONS

# **QUICK REFERENCE GUIDE**

**Basic Scan Function Overview** 

#### **Methods of Scanning:**

- Platen Glass(to be used when scanning from books, transparencies, articles that have been cut and pasted together, torn originals, or small originals)
  - Place original on platen glass face down
  - Align the corner of the original with the orange arrow a the top left hand corner of the platen glass
  - Gently lower the lid
  - Configure scan settings to your preference.
  - Press the green Start button

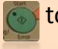

to execute

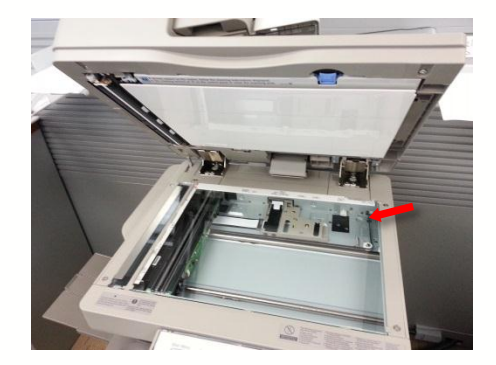

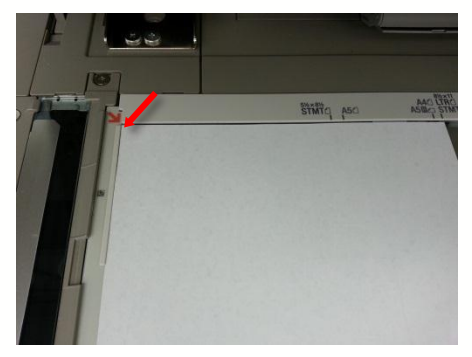

#### **Methods of Scanning:**

- Document Feeder(use to automatically scan a stack of originals)
  - Place originals in feeder face up
  - Adjust the slide guides to fit the size of the originals
  - Configure scan settings to your preference.
  - Press the green **Start** button
    to execute

\*Do not feed originals with torn or curled edges, large binding holes, or stapled sheets through the document feeder.

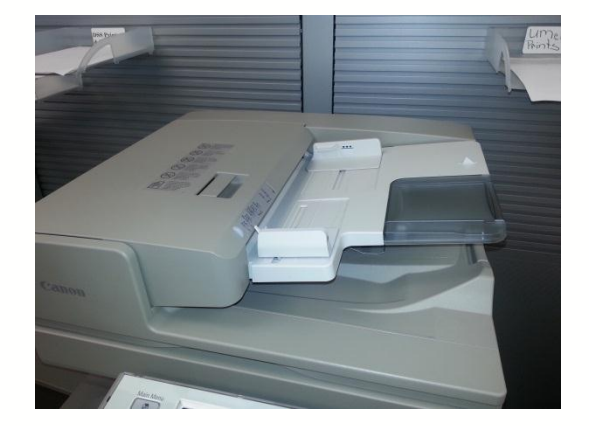

#### **Copy Settings:**

- Select Scan and Send to access scan settings. The following scan and send features will be reviewed:
  - Address Book
  - One-Touch
  - New Destination
  - Cc Bcc
  - Favorite Settings
  - Color Settings
  - Resolution
  - Size Setting
  - File Format
  - 2-Sided
  - Different Size Originals
  - Options

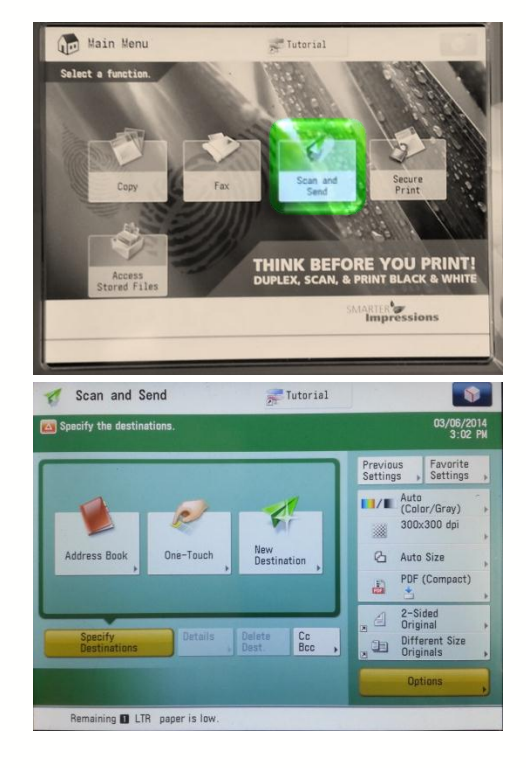

#### Address Book

- This tab offers the following features:
  - Selection of a registered user's email address for scanning
  - Add user(s) to Address Book
  - Remove user(s) from Address Book

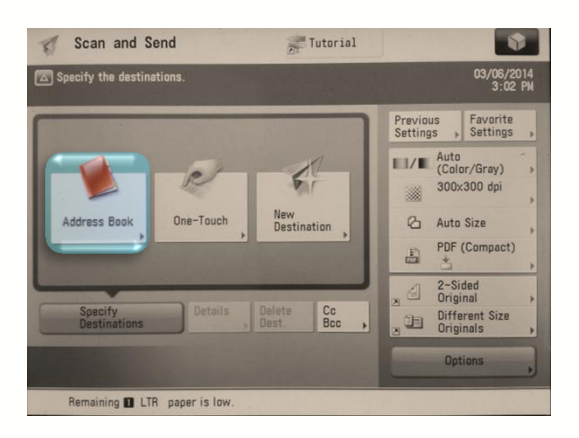

#### **One-Touch**

- This tab enables the user to create quick-select email tabs that contain registered user information. It is designed to offer a more simple and visually ergonomic option v.s. using Address Book. One-Touch features include the ability to:
  - Add user data
  - Remove user data
  - Create One-touch tab names

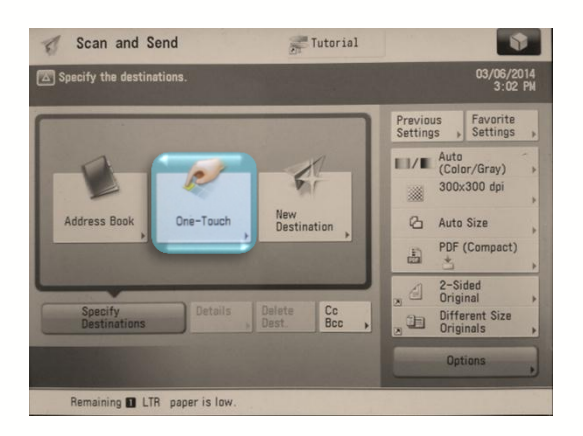

#### **New Destination**

This tab enables the user to manually enter an email address to receive scanned data.

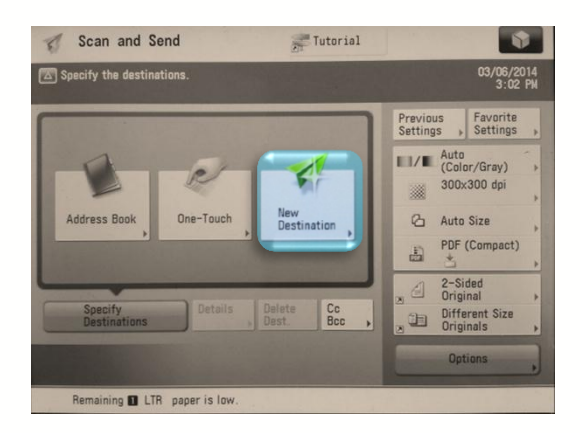

## Cc Bcc

This tab enables the user to add an additional recipient(s) to receive an e-copy of the original documentation scanned.

| Scan and Send                 | Tutorial            |                                     |                                 |
|-------------------------------|---------------------|-------------------------------------|---------------------------------|
| Specify the destinations.     |                     |                                     | 03/06/2014<br>3:02 PW           |
|                               |                     | Previous<br>Settings                | Favorite<br>Settings            |
| Address Back DescTauch New    | New                 | Auto<br>(Color/Gray)<br>300x300 dpi |                                 |
|                               | Destination 🗼       | PDF                                 | (Compact)                       |
| Specify Details               | Delete<br>Dest. Bcc |                                     | ded<br>nal<br>rent Size<br>nals |
|                               |                     | Opt                                 | tions                           |
| Remaining 🖬 LTR paper is low. |                     |                                     |                                 |

#### **Favorite Settings**

This tab enables the user to create a quick-tab and save scan preferences to it for quick selection later. Users may also create a name for all quicktabs created.

| Scan and Send                 | Tutorial              |                      |                              |
|-------------------------------|-----------------------|----------------------|------------------------------|
| Specify the destinations.     |                       |                      | 03/06/2014<br>3:02 PM        |
|                               |                       | Previous<br>Settings | Favorite<br>Settings         |
|                               | K                     | Auto<br>(Col         | or/Gray) +<br>x300 dpi       |
| Address Book One-Touch        | New<br>Destination    | Ca Auto              | Size<br>(Compact)            |
| Specify Details               | Delete Cc<br>Dest Bcc | ≥ 2-S<br>Orig        | ided<br>inal +<br>erent Size |
| - Sedimentions                |                       | Orig<br>Op           | tions                        |
| Remaining 🖬 LTR paper is low. |                       | ALL ALL              |                              |

#### **Select Color**

- This tab allows the user to select from a list of scanning color preferences.
  - Auto(Color/Gray)(Default)
  - Auto(Color/Black)
  - Color
  - GrayScale
  - Black & White

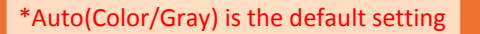

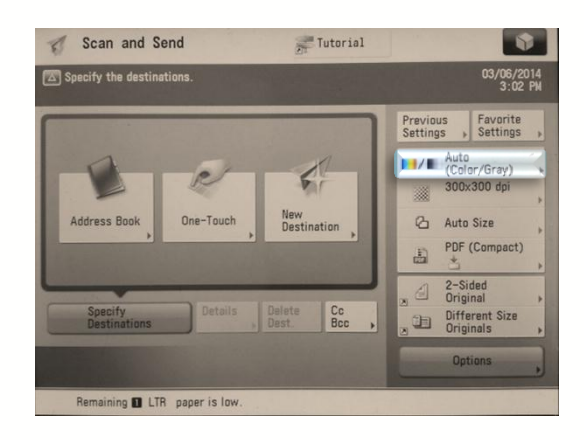

#### Resolution

- This tab allows the user to select from various resolution preferences:
  - 100x100 dpi
  - 150x150 dpi
  - 200x100 dpi(Normal)
  - 200x200 dpi (Fine)
  - 200x400 dpi(Superfine)
  - 300x300 dpi(Default)
  - 400x400 dpi(Ultrafine)
  - 600x600 dpi

| Specify the destinations. | an Incortan            |                      | 03/06/2014<br>3:02 Pl |
|---------------------------|------------------------|----------------------|-----------------------|
|                           |                        | Previous<br>Settings | Favorite<br>Settings  |
| -0                        |                        | Auto<br>(Col         | or/Gray)              |
|                           | AL                     | 300                  | x300 dpi              |
| Address Book One-Touch    | New<br>Destination     | 🖒 Auto               | ) Size                |
|                           |                        | PDF                  | (Compact)             |
|                           |                        | 2-S                  | ided                  |
| Specify<br>Destinations   | Delete Cc<br>Dest. Bcc | Diff<br>Diff         | erent Size<br>inals   |
|                           |                        | Op                   | tions                 |

#### Scan Size

- This tab allows the user to select from various paper size scan settings
  - LTR
  - LTR-R
  - LGL
  - 11X17
  - STMT
  - STMT-R
  - Auto(Default)
  - Custom
  - Long Original
  - Free Size

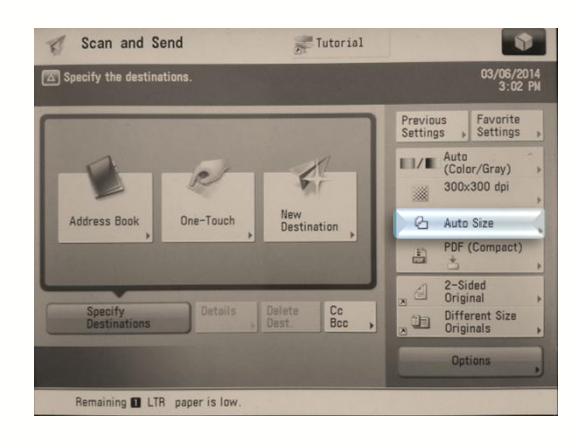

#### **File Format**

- This tab allows the user to select from various file format preferences:
  - JPEG
  - TIFF
  - **PDF**(Default)
  - XPS
  - OOXML

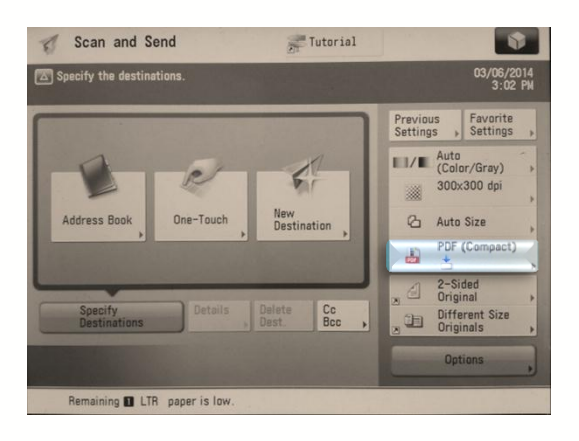

### 2-Sided Original

- This tab allows the user to select 2-Sided scan preferences:
  - Book type
  - Calendar Type

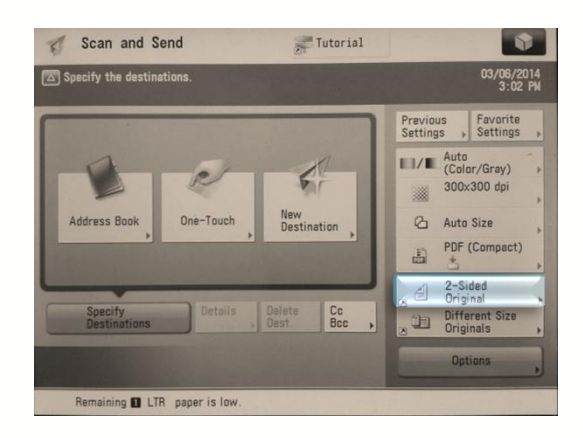

#### **Different Size Originals**

- This tab allows the user to scan different size originals in one batch. Select from two preferences:
  - Same Width
  - Different Width

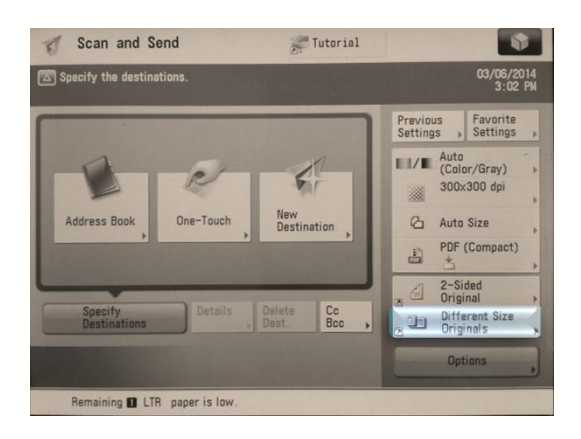

#### Options

This tab offers an array of scan options that enable you to activate more advanced features among a few we've already reviewed.

| Scan and Send                   | Tutorial                 | 1 "                       |                                    |
|---------------------------------|--------------------------|---------------------------|------------------------------------|
| Specify the destinations.       |                          |                           | 03/06/2014<br>3:02 PM              |
|                                 | Contraction of the       | Previous<br>Settings      | Favorite<br>Settings               |
|                                 | -                        | Auto<br>(Color<br>300)    | or/Gray)<br>k300 dpi               |
| Address Book One-Touch          | Destination              | Auto                      | Size (Compact)                     |
| Specify<br>Destinations Details | Delete Cc<br>Dest. Bcc , | . d 2-Si<br>Orig<br>Diffi | ded<br>inal<br>erent Size<br>inals |
|                                 |                          | Op                        | tions                              |
| Remaining 🖪 LTR paper is low.   |                          |                           |                                    |

#### Options

- Below is an overview of available features:
  - Erase Frame
    - Allows the user to remove shadows on the original document from copied book pages or copied hole punches by cropping out those border areas by a specified amount.
  - Job Build
    - Enables the user to scan original documents in separate batches; useful when the size of original documents exceed the maximum capacity of the automatic feeder
  - Delayed Send
    - This mode enables you to store a send job in memory, and have it sent at a later time. Users can specify from the current time to 23:59

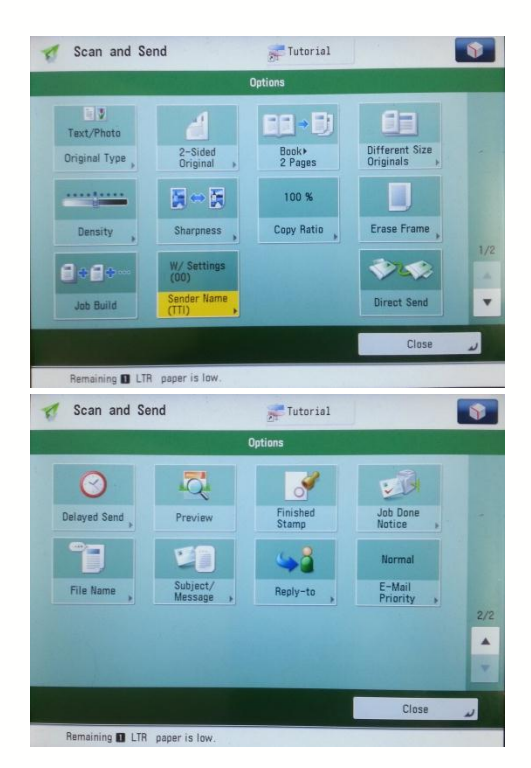

#### Options

- Preview
  - Allows the user to see a preview of all documents scanned on the display screen. In this mode, users will have the option to delete one or more pages from the scan batch before executing a send.
- Finished Stamp
  - Users can print a stamp on the front side of scanned and sent originals
- Job Done Notice
  - Select to have the device notify the user through email when the job is done.
- File Name
  - Allows the user to set the of the file batch being scanned.
- Subject/ Message
  - Users can specify a subject and enter a message when sending an e-mail or i-fax.
- E-Mail Priority
  - Users can set a priority level when sending an e-mail

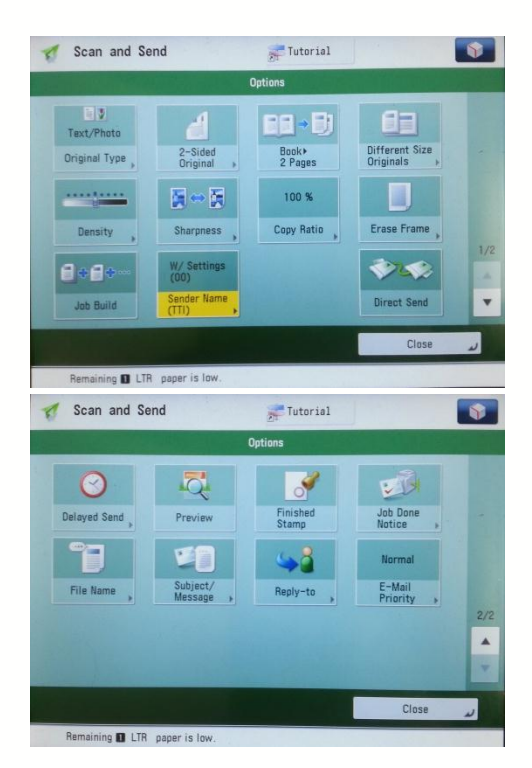

#### **Additional Information**

If you have additional questions, please refer to our website at www.miami.edu/mps for additional details, information, instruction and training materials. You may also contact the Canon UM Helpdesk at 855-477-4783 to request personalized or group training, or contact Derek Lawrence at dlawrence@miami.edu.

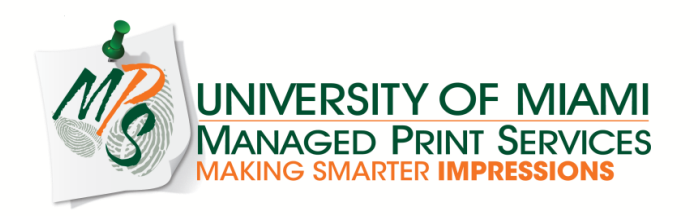